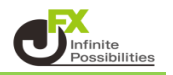

く取引画面内で大きさを変更する場合>

1 レートやチャートなどの各種ウインドウは、取引画面の赤枠の範囲内で大きさを変更することができます。 初期画面の右側にあるチャートウインドウを、画面全体に最大化して表示したい場合は ウインドウ右上の **を**クリックします。

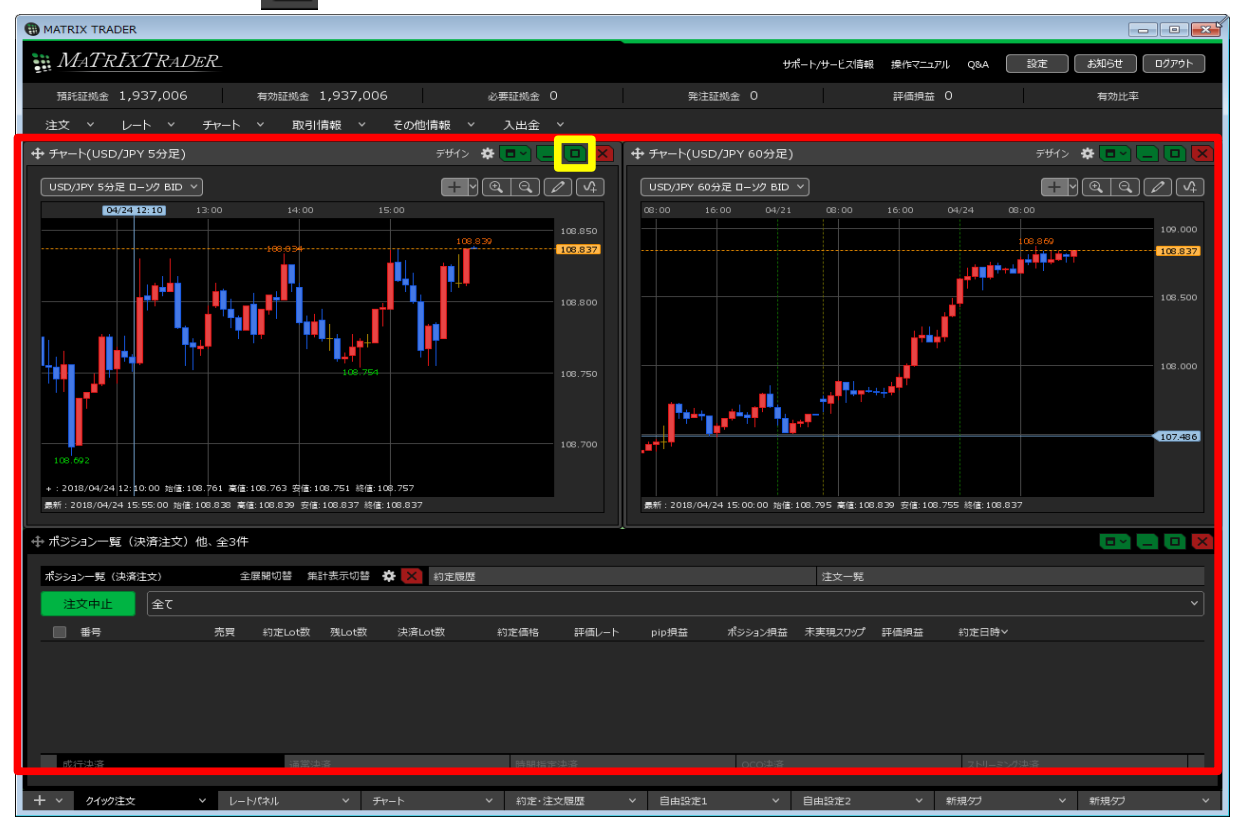

2 最大化されました。

元に戻したい場合は、「「」をクリックします。

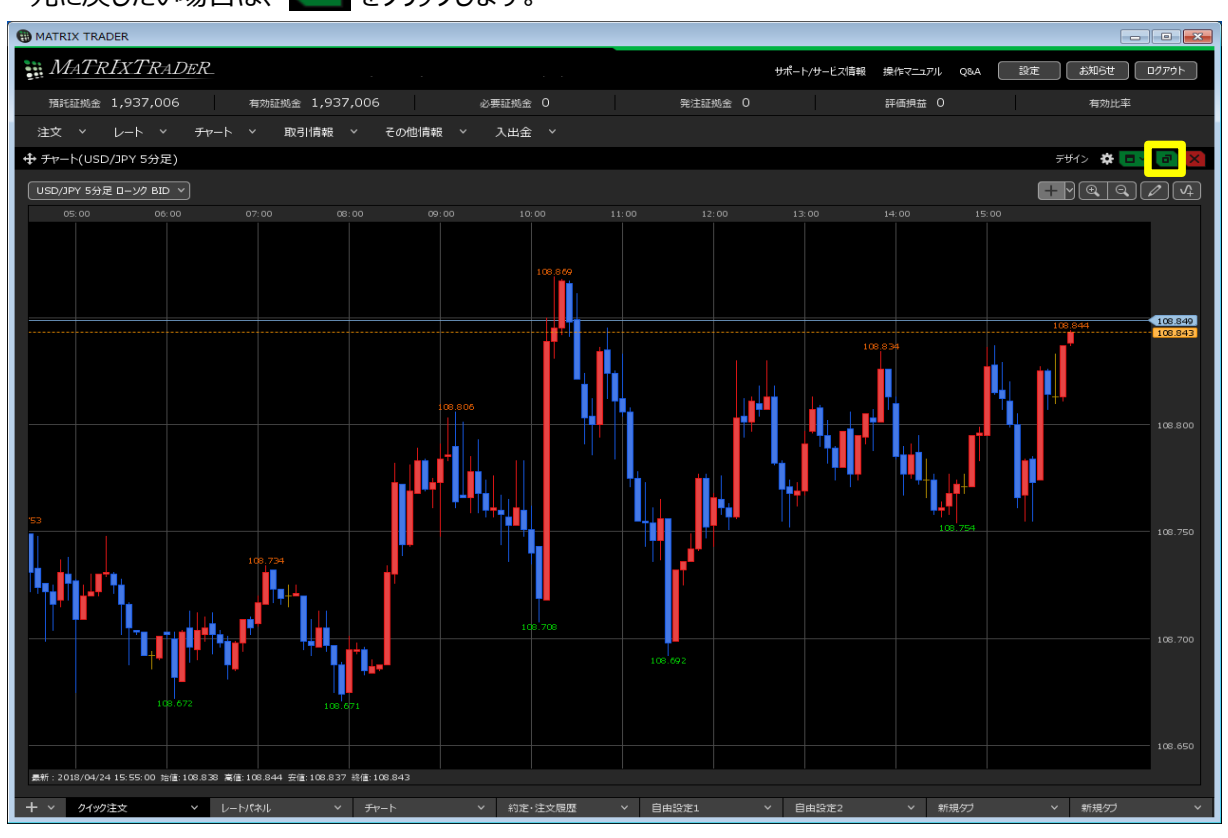

## 3 元のサイズに戻りました。

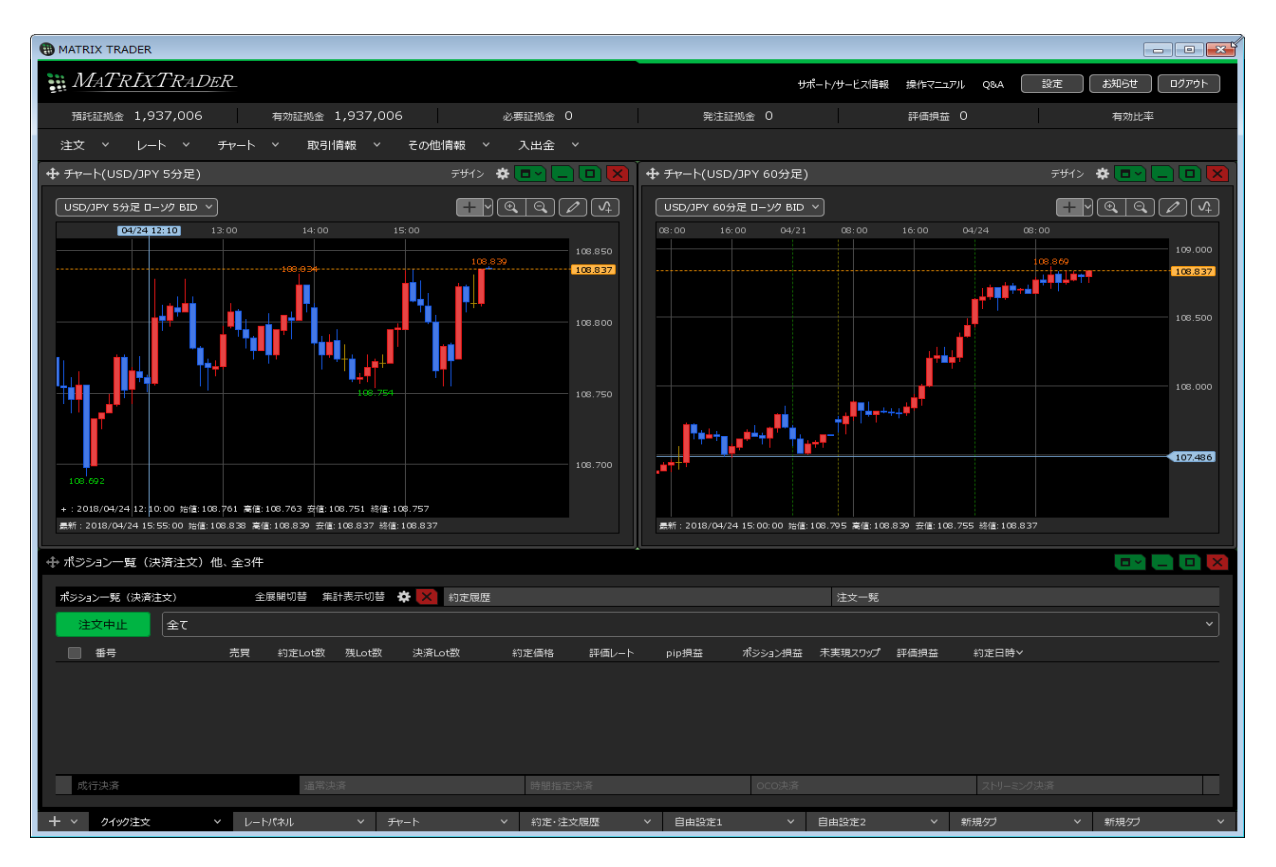

4 最大化以外にも、任意の大きさに変更することができます。 大きさを変更したいウインドウの枠にマウスのカーソルを合わせると、カーソルが両矢印にかわります。 両矢印の状態でクリックしたままマウスを左右に動かすと、大きさを変更することができます。 ウインドウの上下左右の枠で同様の操作が可能です。

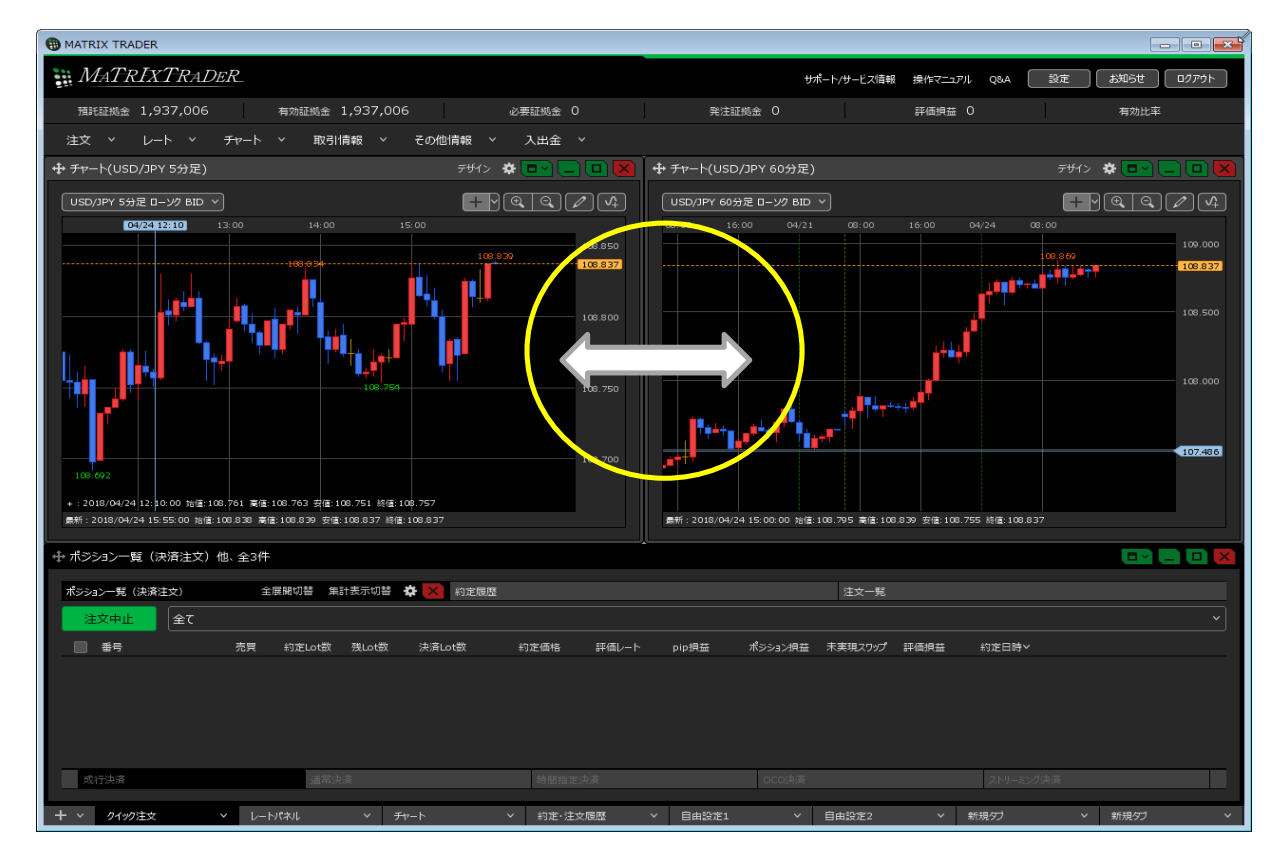

<取引画面よりもウインドウを大きく表示したい場合>

1 たとえば初期画面の右側にあるチャートウインドウを、パソコンのモニタ全体に最大化して表示したい場合。 ウインドウ ・ をクリックし、【独立ウィンドウ】をクリックします。

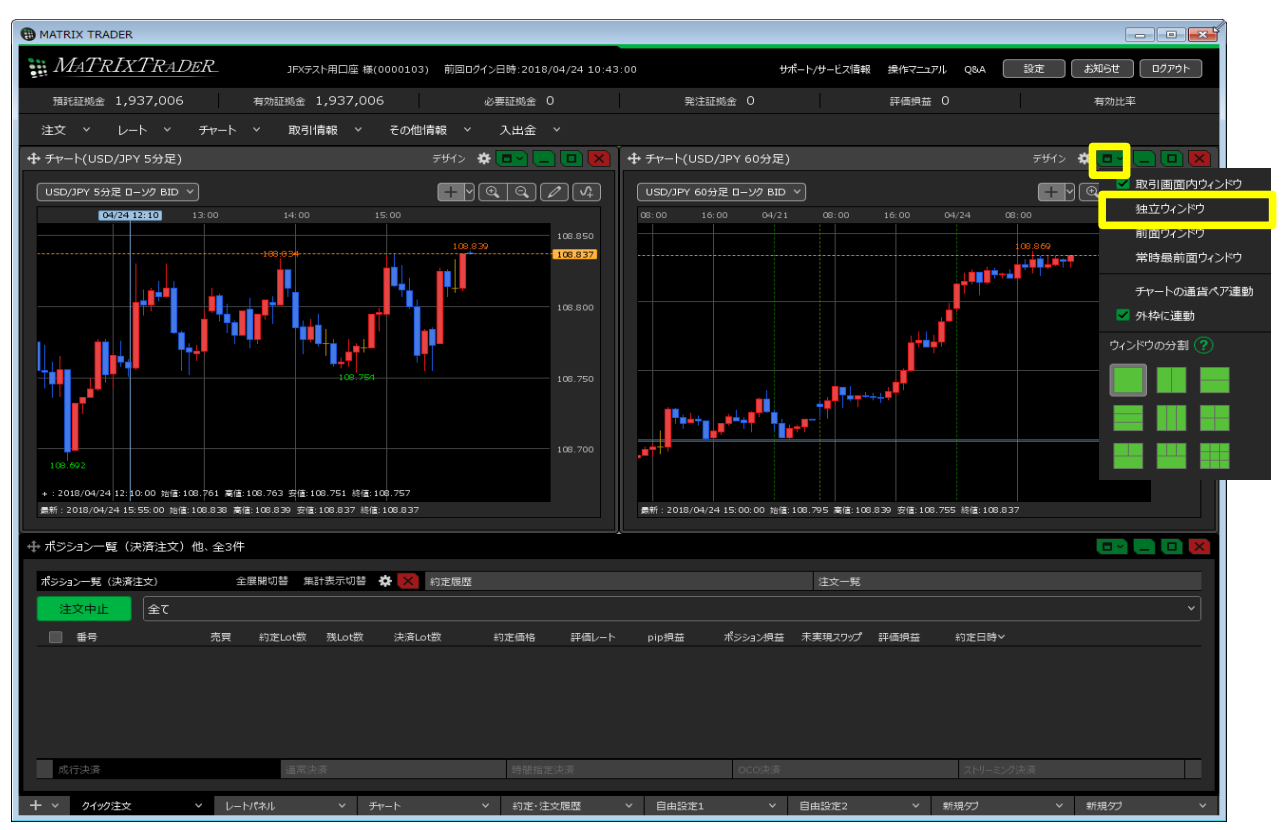

2 ウインドウの表示形式が変わりました。 右上の 回 をクリックします。

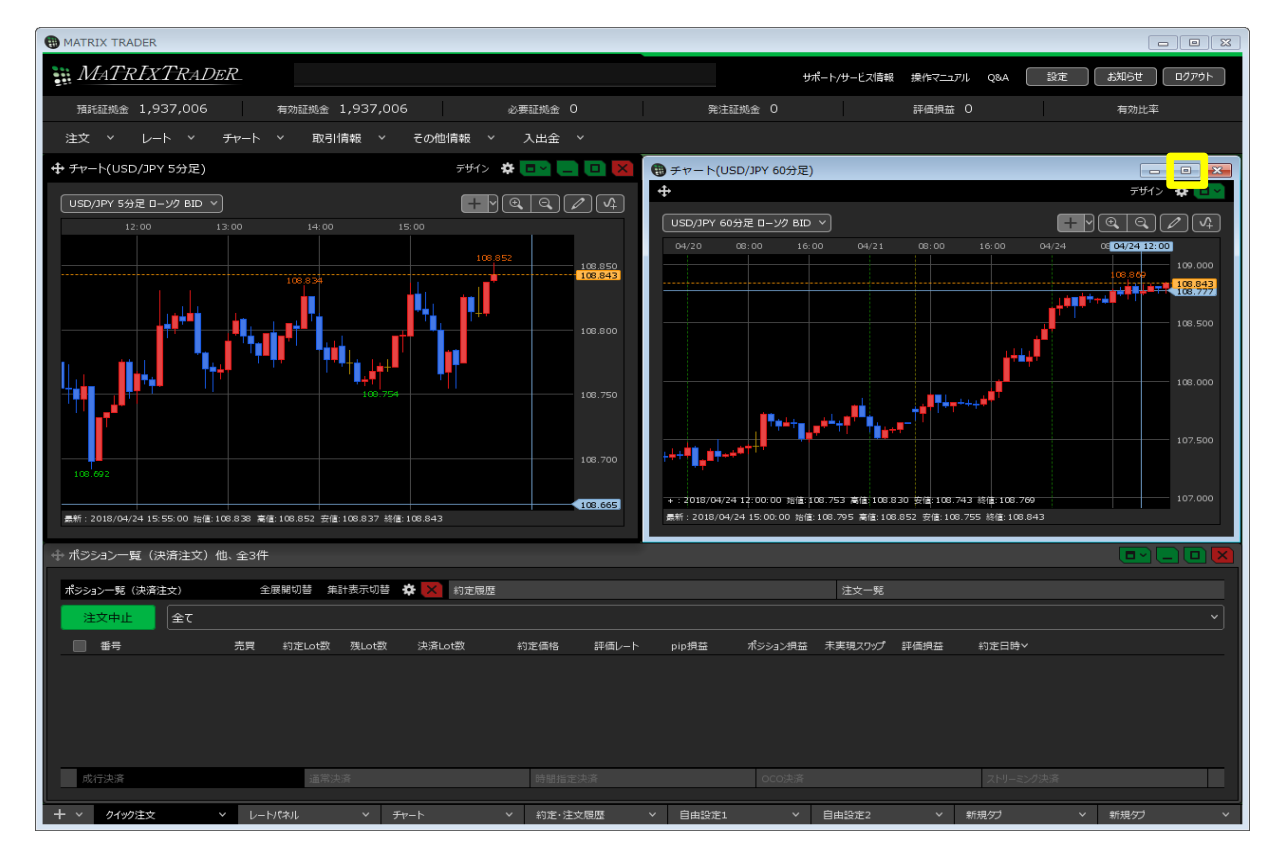

3 取引画面の枠を超えて、パソコンのモニタ全体にチャートのウインドウが表示されました。 元の大きさに戻したい場合は、右上の *同* をクリックします。

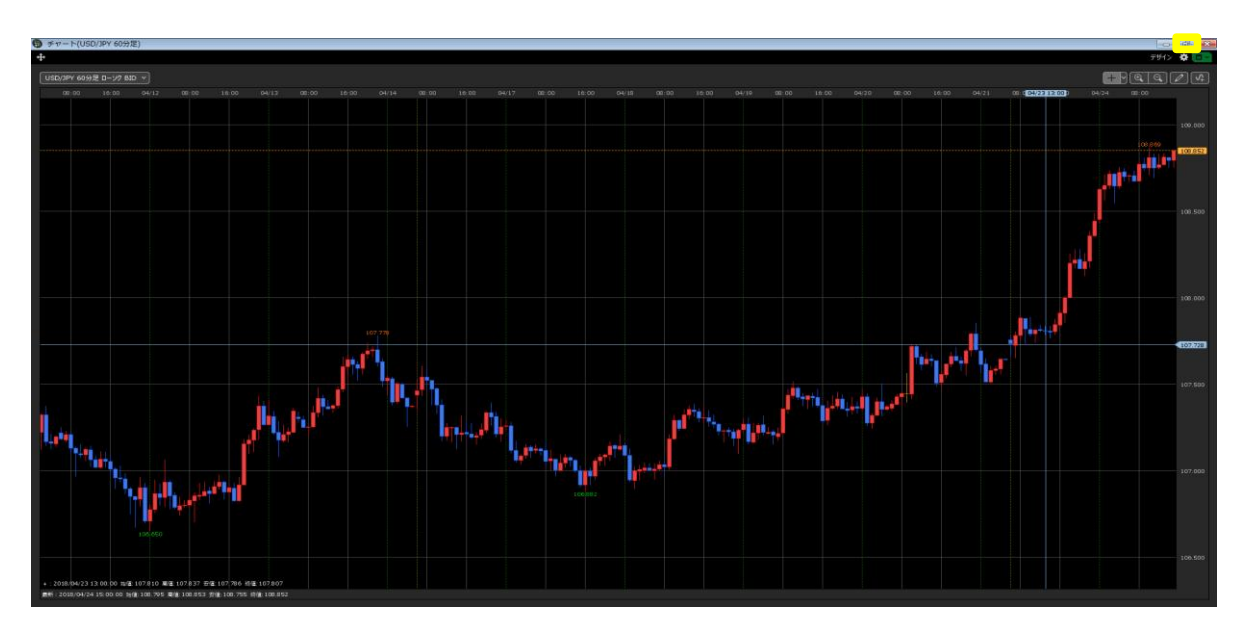

## 4 元のサイズに戻りました。

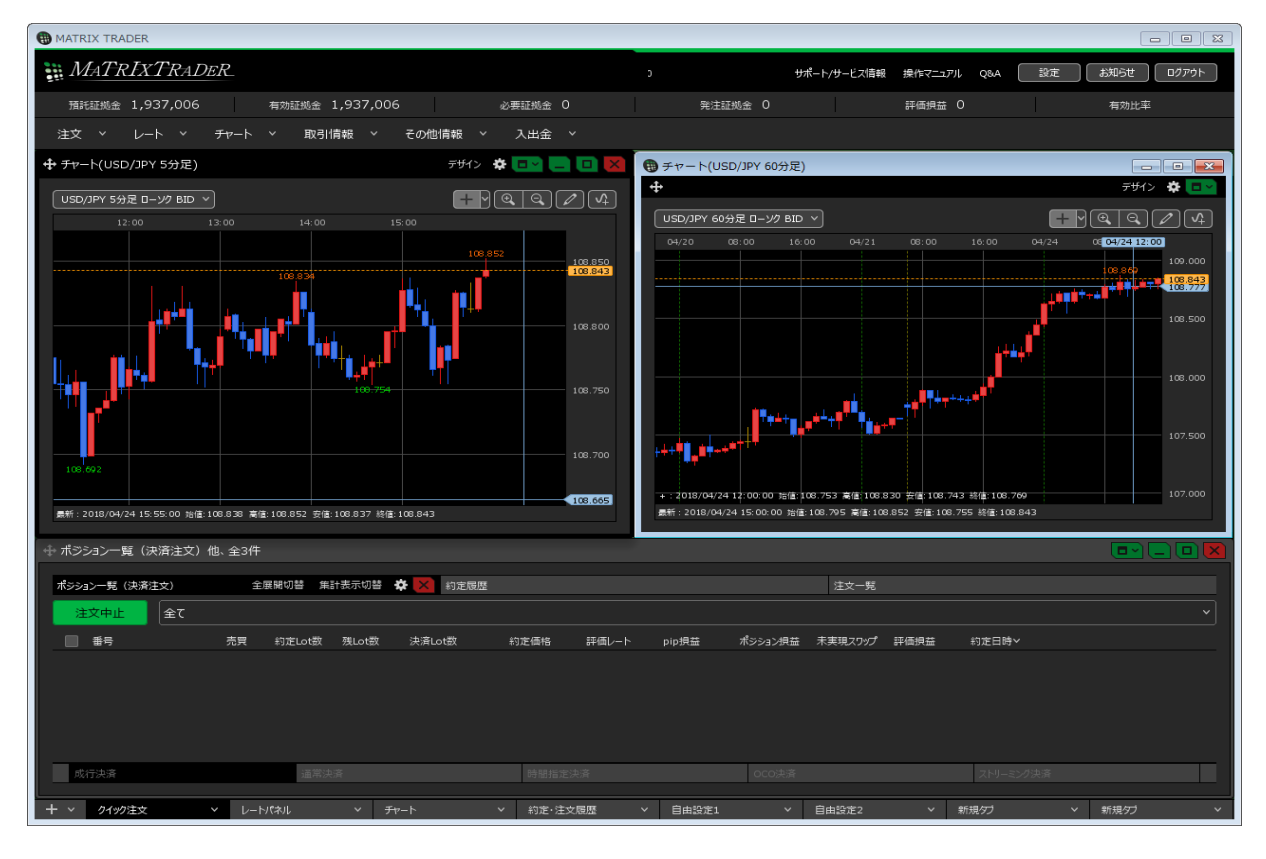